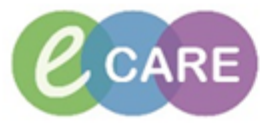

| QRG – Vancomycin infusion prescribing |                                                                                                    |                 |  |  |  |  |
|---------------------------------------|----------------------------------------------------------------------------------------------------|-----------------|--|--|--|--|
| No.                                   | Action                                                                                                    | Responsibil ity |  |  |  |  |
| 1.                                    | From the Request / Care Plans tab in PowerChart click on +Add and type in "Vancomycin"<br>to find the Vancomycin Infusion Care Plan<br>Search: vancomycin<br>Advanced Options  Type: Impatient<br>Advanced Options  Type: Impatient<br>Vancomycin<br>Vancomycin<br>Vancomycin<br>Vancomycin<br>Vancomycin Infusion Care Plan<br>Vancomycin DOSE: 125 mg - ROUTE: oral - injection - FOUR times a day [Greater Than or Equal To 18<br>Vancomycin DOSE: 500 mg - ROUTE: oral - injection - FOUR times a day [Greater Than or Equal To 18<br>Vancomycin mg - ROUTE: oral - capsule [Greater Than or Equal To 18 year]<br>Vancomycin level, blood                                                                                                    | Doctor /<br>NMP |  |  |  |  |
| 2.                                    | Click on the Powerplan and select Done to open the plan                                                                                                    | Doctor /<br>NMP |  |  |  |  |
| 3.                                    | The plan is split into Loading Dose and Maintenance Dose with a section on monitoring at the end.         Important: When initiating a patient on Vancomycin, order both the loading dose and the maintenance dose at the same time.         Select the appropriate orders by setting the tick and complete required fields where necessary.         Important: When initiation a patient on Vancomycin, order both the loading dose and the maintenance dose at the same time.         Select the appropriate orders by setting the tick and complete required fields where necessary.         Important: Vancomycin infusion in Sodium Chloride         Isolard dose is always 1q. Glucose 5% can also be used as a diluent if Sodium Chloride is not clinically appropriate.         Important: Vancomycin infusion in Sodium Chloride         Importance dose should be ordered at the same time as the loading dose using the options below.         Maintenance dose should be ordered at the same time as the loading dose has started. Please review schedule when sig         Importance dose depends on Creatinine Clearance. Calculate CrCl using Cockcroft and Gault.         Maintenance dose below are scheduled to start at the specified interval after the loading unit the appropriate schedule when sig         Important: Vancomycin infusion in Sodium Chloride       DOSE 1 g - ROUTE: intraVENOUS - infusion - every TWELVE hours - Re         Nurser should after the timing until the appropriate schedule of 10am i.       Nurser should after the timing until the appropriate schedule of 10am i.         Imaintenance dose flow are scheduled to start at the specif                                                                                                    |                 |  |  |  |  |
| 4.                                    | Laboratory requests can be actioned from this plan as well. Select the appropriate order<br>and complete the required fields.<br>Variable of the concentration of the concentration<br>Variable of the concentration<br>Variable o |                 |  |  |  |  |
| 5.                                    | Click Orders For Signature                                                                                                    | Doctor /<br>NMP |  |  |  |  |
| 6.                                    | The selected order(s) will display in the Requests / Care plans tab. Please review and then                                                                                                    | Doctor /<br>NMP |  |  |  |  |

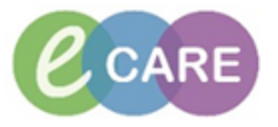

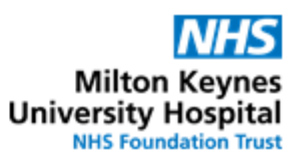

| 7. |                                                                                                    | ے آتے آتے آتے آتے آتے آتے آتے آتے آتے آت                                                            | creen                                                                                                    | utes ago                                                                                              | Doctor /<br>NMP |  |
|----|----------------------------------------------------------------------------------------------------|----------------------------------------------------------------------------------------------------|----------------------------------------------------------------------------------------------------|----------------------------------------------------------------------------------------------------|-----------------|--|
|    | Click refresh                                                                                                    | Meds H                                                                                              | istory 🧔 Admission 🧔 Dis                                                                                                    | charge                                                                                                |                 |  |
| 8. | To refer bac<br>requests / c                                                                                                    | k to the plan and are plan tab into                                                                 | d which elements had bee<br>the Plans > Medical section                                                                         | n ordered from it, navigate to the on.                                                                | Doctor /<br>NMP |  |
|    | Orders fo<br>Plans<br>Docum<br>Medica<br>Blood<br>Vanc                                                                                                    | View<br>or Signature<br>tent in Plan<br>Il<br>d Transfusion (Plan<br>s (Adult)<br>omycin Infusion ( | nned)<br>Care Plan (Initiated )<br>Mair<br>Care Plan (Initiated )<br>Mair                                                       | Add to<br>C<br>ycin Infusion<br>ated on: 13/F<br>ications<br>ing Dose<br>C<br>V<br>(«<br>tenance Dose |                 |  |
|    | To view the click on the This can be levels.                                                                                                    | whole plan, incl<br>light-bulb at the<br>useful when ref<br>to Phase - Comment                      | uding all information and o<br>top of the plan<br>erring back to monitoring r<br>s Start: 13/Feb/2018 12:01 GMT Stop:<br>Status | rders which hadn't been selected,<br>equirements and interpretation of                                |                 |  |
|    |                                                                                                    |                                                                                                    |                                                                                                    |                                                                                                    |                 |  |
|    |                                                                                                    |                                                                                                    |                                                                                                    |                                                                                                    |                 |  |
|    | OVER: 60 minute       Vancomycin infusion in Glucose       DOSE: 500 mg - ROUTE: intraVENOUS - infusion       OVER: 60 minute                                                                                                    |                                                                                                    |                                                                                                    |                                                                                                    |                 |  |
|    | Laboratory Pre-dose (trough) levels should be taken immediately before the 3 <sup>rd</sup> or 4 <sup>th</sup> dose for twice daily dosing. If once daily                                                                                       |                                                                                                    |                                                                                                    |                                                                                                    |                 |  |
|    | Trough Concentration Dosage adjustment needed                                                                                                    |                                                                                                    |                                                                                                    |                                                                                                    |                 |  |
|    | Below 10mg/L Increase dose by ~25% e.g. 500mg bd to 650mg bd (round to nearest 50mg)<br>Monitor concentration again in ~24 hours (before morning dose)                                                                                         |                                                                                                    |                                                                                                    |                                                                                                    |                 |  |
|    | 10-20mg/L         Desirable concentration – no adjustment needed           Monitor weekly if patient has stable renal function                                                                                                    |                                                                                                    |                                                                                                    |                                                                                                    |                 |  |
|    | 20.1-25mg/L         Reduce dose by ~25% e.g. 500mg bd to 400mg bd (round to nearest 50mg)<br>Monitor concentration again in ~24 hours (before morning dose)                                                                                    |                                                                                                    |                                                                                                    |                                                                                                    |                 |  |
|    | Over 25mg/L         In patients with normal renal function, check timing of sample versus drug administration.<br>If sample timing does not account for high level:           1.         Omit further doese                                    |                                                                                                    |                                                                                                    |                                                                                                    |                 |  |
|    | <ol> <li>Monitor concentrations at 24 hour intervals until 20mg/L or below</li> <li>Restart Vancomycin with ~25% dose reduction (round to nearest 50mg)</li> </ol>                                                                             |                                                                                                    |                                                                                                    |                                                                                                    |                 |  |
|    | Levels may vary depending on the site of the infection and the bacteria isolated<br>When in range, pre-dose levels should be monitored every 3-4 days<br>Confirm that the levels have been taken at the correct time before adjusting the dose |                                                                                                    |                                                                                                    |                                                                                                    |                 |  |
|    | Urea and electrolytes, blood       Vancomycin level, blood                                                                                                    |                                                                                                    |                                                                                                    |                                                                                                    |                 |  |
| 9. | Navigate to                                                                                                    | drug chart to en                                                                                    | sure that all medication or                                                                                                    | ders display correctly.                                                                               | Doctor /<br>NMP |  |

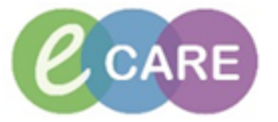

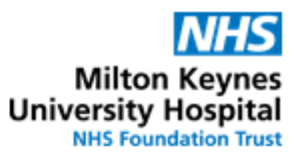

|   | <b>IIP:</b> Vancomyclin twice dally is ordered as every IVVELVE nours. This may fail into odd                                                                                                    | NMP |
|---|----------------------------------------------------------------------------------------------------|-----|
|   | administration times this can be done as follows:                                                                                                    |     |
|   |                                                                                                    |     |
|   | In the Requests / Care Plans tab right-click onto the order that needs rescheduling (in this                                                                                                    |     |
|   | case the 12 hourly order).                                                                                                    |     |
|   | Select     Rescriedule     Administration     Innes         %          %       Component     Status     Details                                                                                                    |     |
|   | Vancomycin Infusion Care Plan (Initiated)<br>Last updated on: 13/Feb/2018 12:03 GMT by: Test , ClinPrac01                                                                                                    |     |
|   | Medications     Loading Dose                                                                                                    |     |
|   | Vancomycin for Infusion + Sodium Chloride 0.9% Ordered DOSE: 1 g - KOUTE: inftraVENOUS - infusion - once ONLY - Keconstitute with Wat (diluent) 250 mL 12:01:00 GMT - STOP: 13/Feb/18 12:01:00 GMT - INFUSE OVER: 100 minute - RATE |     |
|   | Maintenance Oose                                                                                                    |     |
|   | Renew                                                                                                    |     |
|   | Сору                                                                                                    |     |
|   | Cancel/Reorder                                                                                                    |     |
|   | Activate                                                                                                    |     |
|   | Complete                                                                                                    |     |
|   | Cancel/DC<br>Void                                                                                                    |     |
|   | Convert to Prescription                                                                                                    |     |
|   | Reschedule Administration Times                                                                                                    |     |
|   | Document Intervention                                                                                                    |     |
|   |                                                                                                    |     |
|   | Comments                                                                                                    |     |
|   | Results                                                                                                    |     |
|   | Ingreaients<br>Reference Information                                                                                                    |     |
|   | Print >                                                                                                    |     |
|   | Enable Edit on the Line                                                                                                    |     |
|   | Details                                                                                                    |     |
|   | Amend the date/time to when you want the next dose to be given. If the order is 12hourly                                                                                                    |     |
|   | dosing, and the next dose has been changed to for example 22:00, this would mean that                                                                                                    |     |
|   |                                                                                                    |     |
|   |                                                                                                    |     |
|   | 🔍 Reschedule: Vancomycin for Infusion + Sodium Chloride 💌                                                                                                    |     |
|   | The sect does it seems the she had a b                                                                                                    |     |
|   | I ne next dose is currently scheduled at:                                                                                                    |     |
|   | 14/02/2018 C100 GMT                                                                                                    |     |
| l |                                                                                                    |     |
|   | *Enter the new time for the next dose:                                                                                                    |     |
|   | *Enter the new time for the next dose:                                                                                                    |     |
|   | *Enter the new time for the next dose:<br>14/02/2018                                                                                                    |     |
|   | *Enter the new time for the next dose:<br>14/02/2018                                                                                                    |     |